## **Dividing a Charge Transaction**

Dividing a transaction is a necessary function for state purchasing rules. A typical example is when there are multiple registrations fees for training or conferences on a single Works charge. Divides can be performed on other transactions, such as office supplies purchases, where there are consumable and non-consumable charges on the same transaction.

Accountants and Accountholders can divide a transaction into a designated number of parts. Dividing a transaction copies the goods or services description, quantity, price, unit measurement, and allocation combination to a specified number of duplicate transactions.

Divides have a couple of rules. Once a user clicks "OK" to make a divide, it is permanent and cannot be undone. It is important to know how many times a transaction will be divided when selecting this option. Divides cannot have a zero line. If an agency receives a free conference registration, for example, then that line will need to have at least \$0.01 selected for the divide to reflect this free registration for that participant.

To divide a transaction, complete the following:

- 1) From the Transactions screen, Pending Sign Off tab, select the transaction that needs to be divided.
- 2) Select **View Full Details**. The Transaction Details screen displays.

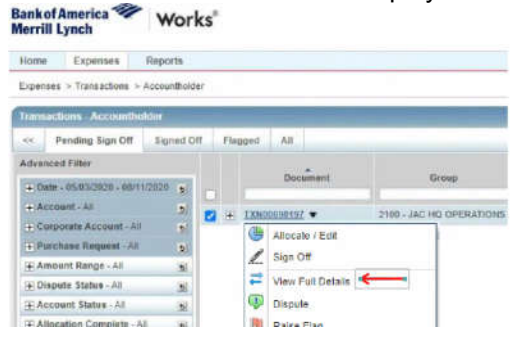

- 3) Populate the Transaction Detail fields to minimize the information to add to each divided transaction, such as:
  - a. Descriptionb. Vendor ID

- d. Object code
- e. Appropriation Category
- c. Organization EO f. Sub-Vendor ID
- 4) Click Actions on the right of the Transaction Detail screen.
- 5) Select **Divide**. The Divide Transaction window displays.
  - a. Enter the number of duplicate transactions to be created in **Parts**. The specified number of lines displays.
  - b. Select an option from the Value drop-down menu:
    - Amount Distributes the transaction amounts by dollar amount
    - Percentage Distributes the transaction amounts by percentage
  - c. Enter the dollar amount or percentage to be distributed to each line.
  - d. After entering each line the remaining balance to be allocated will be displayed below the split lines
  - e. Click **OK**. A confirmation message displays. All divided lines will now have a trailing letter attached (e.g.TXN00123456-A).

| TXN00698197 |                | Purchase Amount: 53 |
|-------------|----------------|---------------------|
| Parts       | New TXN Number | Value<br>Amount     |
| 1           | TXN00698197-A  | 46.14               |

This completes the Divide.

- 6) Users will now need to go back to the individual lines, attach documentation, and update as necessary, such as changing:

  - a) the Sub-Vendor ID for each conference participant orb) the Object Code for each different supply category.
  - c) Verify that the Category field shows "Current Year Funding" on the divided lines. Neither this field nor the (ODN) Notes field will populate on the divided lines.